# Resolución de problemas de registro y alerta de eventos DFS en el punto de acceso inalámbrico Meraki

## Contenido

Introducción Prerequisites Requirements Componentes Utilizados Problema Configurar Diagrama de la red Verificación y resolución de problemas 1. Verificación de configuración de canal DFS 2. Verificación de alertas del patrón de eventos DFS 3. Verificación del registro de eventos detectados de DFS 4. Solución de problemas de eventos DFS Información Relacionada

### Introducción

Este documento describe cómo resolver el registro de eventos y la alerta de selección dinámica de frecuencia (DFS) en el punto de acceso inalámbrico Meraki.

## Prerequisites

### Requirements

Cisco recomienda que tenga conocimiento sobre estos temas:

- Comprender la solución básica de red de área extensa definida por software (SD-WAN) de Meraki
- Comprender la tecnología inalámbrica básica

### **Componentes Utilizados**

Este documento no tiene restricciones específicas en cuanto a versiones de software y de hardware.

La información que contiene este documento se creó a partir de los dispositivos en un ambiente de laboratorio específico. Todos los dispositivos que se utilizan en este documento se pusieron en

funcionamiento con una configuración verificada (predeterminada). Si tiene una red en vivo, asegúrese de entender el posible impacto de cualquier comando.

## Problema

DFS utiliza frecuencias Wi-Fi de 5 GHz generalmente reservadas para radares, como radares militares, comunicaciones por satélite y radares meteorológicos. Los canales de DFS varían según el país. La principal ventaja de utilizar canales DFS es aumentar el número de canales Wi-Fi.

Cualquier punto de acceso Meraki utiliza el canal DFS. Activa una alerta. Registro de eventos DFS y alerta en el punto de acceso Meraki MR. Consulte la captura de pantalla de la alerta que se ve en el dispositivo:

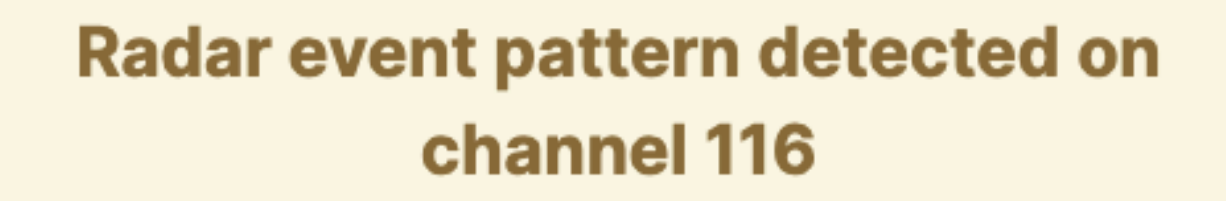

This AP recorded 11 radar events across 1 channel between Jan 12 00:40 and Jan 13 00:40 CST:

Ch. 116: 11 events

Please refer to the <u>event log</u> for more details.

Evento de patrón DFS

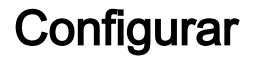

Diagrama de la red

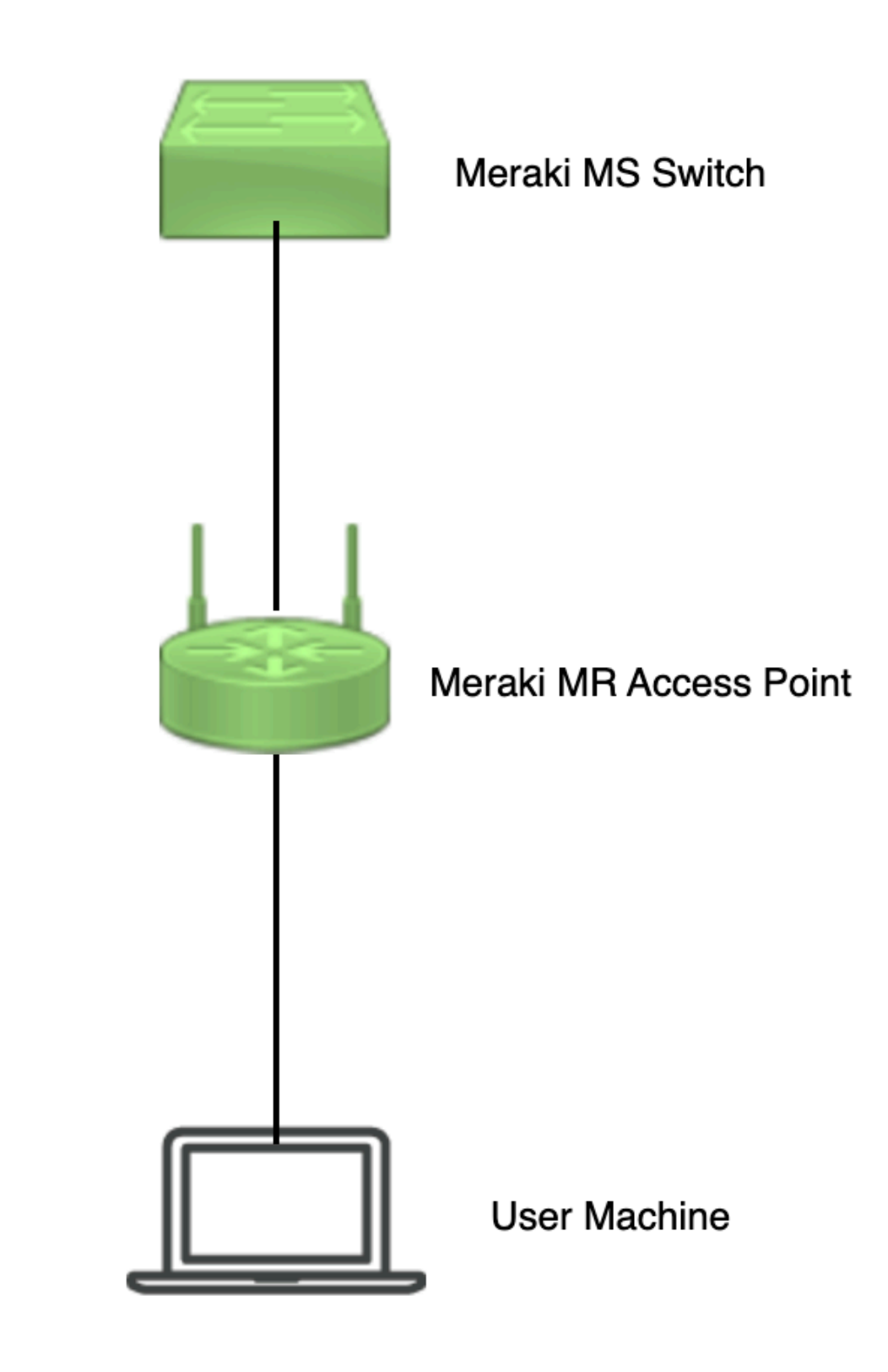

Diagrama de la red

## Verificación y resolución de problemas

1. Verificación de configuración de canal DFS

Se puede comprobar la configuración del canal DFS en la ruta mostrada que depende de la configuración del punto de acceso Meraki.

Desplácese hasta Meraki Dashboard > Meraki (seleccione cualquier red de sitio con punto de acceso inalámbrico o plantilla de configuración en la que se haya realizado la configuración del punto de acceso inalámbrico) y, a continuación, vaya a Wireless > Radio Setting > RF Profile (seleccione el perfil que está conectado al punto de acceso inalámbrico o a la red). Desplácese hasta 5 GHz Radio Setting > Channel Assignment Method como se muestra en la imagen.

| diulii Meraki               |                                              |                                               |                        |         |              | Q Search Dashboard | <b>1</b> 0 <b>1</b> |
|-----------------------------|----------------------------------------------|-----------------------------------------------|------------------------|---------|--------------|--------------------|---------------------|
| e <sup>0</sup> e MSP Portal | This network is acting as the cor            | figuration template for <u>196 networks</u> . |                        |         |              |                    |                     |
| Organization                | Radio settings                               |                                               |                        |         |              |                    | View old version    |
|                             |                                              |                                               | Basic Indoor Profile   | DE      | FAULT INDOOR |                    |                     |
| Network                     |                                              |                                               |                        | 2.4 GHZ | 5 GHZ        |                    |                     |
| Small_Site ~                |                                              |                                               | Channel assignment     | Auto    | Auto         |                    |                     |
| Network-wide                | N                                            | ew Profile                                    | AutoPower max          | 30      | 30           |                    |                     |
| Security & SD-WAN           |                                              |                                               | AutoPower min          | 5       | 8            |                    |                     |
| U Security a sp- mart       |                                              |                                               | Min. bitrate           | 12      | 12           |                    |                     |
| Switching                   |                                              |                                               | Channel width          |         | Auto         |                    |                     |
| 🗢 Wireless                  | Configure<br>SSIDs                           |                                               | CHANGE DEFAULT PROFILE | COPY    | / EDIT       |                    |                     |
| ,,, Organization            | Access control<br>Firewall & traffic shaping | DEFAULT OUTDOOR                               | Profile_18Mbps_40MHz   |         |              |                    |                     |
|                             | Splash page                                  | 2.4 GHZ 5 GHZ                                 |                        | 2.4 GHZ | 5 GHZ        |                    |                     |
|                             | SSID availability                            | Auto Auto                                     | Channel assignment     | Auto    | Auto         |                    |                     |
|                             | Radio settings                               | 30 30                                         | AutoPower max          | 30      | 30           |                    |                     |
|                             | Hotspot 2.0                                  | 5 8                                           | AutoPower min          | 5       | 8            |                    |                     |
|                             | Air Marshal                                  | 12 12                                         | Min. bitrate           | 18      | 18           |                    |                     |
|                             | CINING MAD                                   | Auto                                          | Channel width          |         | 40           |                    |                     |
|                             | CHANGE DEFAULT PROFILE                       | COPY PEDIT                                    | DELETE                 | D COPY  | ✓ EDIT       |                    | Paint I Me          |

Comprobar configuración DFS 1

| cisco Meraki            |              |          |         |                    | 28, 11. <u>1</u>                               |                                        |                              |                        |         |         | O Searc | h Dashboard | 1 | 0 | ۰ |
|-------------------------|--------------|----------|---------|--------------------|------------------------------------------------|----------------------------------------|------------------------------|------------------------|---------|---------|---------|-------------|---|---|---|
| $\phi_0^0 = MSP$ Portal | General      |          | 184     | L.                 | 1945.2                                         | 188-2-Evtended                         | Weather Radar                |                        | 10      |         | RM .    |             |   |   |   |
| Organization            |              | 20 MHz   | 36 40   | 44 48              | 52 56 60 64                                    | 100 104 108 112                        | 116 120 124 128              | <b>132</b> 136 140 144 | 149 153 | 157 101 | 165     |             |   |   |   |
|                         |              | 80 MHz - | 38      | 46                 | 54 62                                          | 102 110                                | 118 126                      | 134 142                | 151     | 159     | -       |             |   |   |   |
| Network<br>Small_Site ~ |              |          |         |                    |                                                | DFS channels D                         | eselect DFS channels         |                        |         |         |         |             |   |   |   |
| Network-wide            |              |          |         |                    |                                                |                                        |                              |                        |         | Cancel  | Done    |             |   |   |   |
| () Security & SD-WAN    |              |          |         |                    |                                                |                                        |                              |                        |         |         |         |             |   |   |   |
| Switching               | Channel as   | signment | method  | Unless r<br>Change | manually overridden, A<br>channels used by Aut | utoChannel will assign rac<br>oChannel | dios to channels with low ir | nterference.           |         |         |         |             |   |   |   |
| 🤤 Wireless              | Radio transi | mit powe | r range | Transmit s         | whorter distance                               |                                        |                              | Transmit farther       |         |         |         |             |   |   |   |
| . Organization          | (00.11)      |          |         |                    | 4 5 6 7 8 9 3                                  | 1 12 13 54 15 56 17                    | 18 19 20 21 22 23 24         | 25 28 27 28 29 20      |         |         |         |             |   |   |   |

Comprobar configuración DFS 2

### 2. Verificación de alertas del patrón de eventos DFS

La alerta del patrón de eventos DFS se puede comprobar en la ruta mostrada. Desplácese hasta Meraki Dashboard > Network (seleccione cualquier red de sitio con punto de acceso inalámbrico). Desplácese hasta Wireless > Access Points.

| 🗆 # Name   |     | Connectivity | Alerts            | Channels | Configuration status | Model | Status 🖯 🔻 | ×          |
|------------|-----|--------------|-------------------|----------|----------------------|-------|------------|------------|
| <b>D</b> 1 | AP3 |              | DFS event pattern | 1, 128   | Up to date           | MR56  | •          |            |
| □ 2        | AP4 |              | DFS event pattern | 11, 116  | Up to date           | MR56  | •          |            |
| □3         | AP1 |              | DFS event pattern | 6, 116   | Up to date           | MR56  | •          | Paint I Um |

Alerta del panel del patrón de eventos DFS

### 3. Verificación del registro de eventos detectados de DFS

El registro de eventos detectados de DFS se puede comprobar en la ruta mostrada Meraki Dashboard > Network (seleccione cualquier red del sitio con punto de acceso inalámbrico) y, a continuación, Network-Wide > Event Log.

| A Cess point -<br>A Cess point -<br>A Cess point -<br>A Cess point -                                                                                                    | aki                                                                                              |                                                                                                    |                                                                                                    |                         |                                                                                                    | Q Search Dashboard                                                                                                    | <b>1</b> ?       |
|----------------------------------------------------------------------------------------------------|--------------------------------------------------------------------------------------------------|----------------------------------------------------------------------------------------------------|----------------------------------------------------------------------------------------------------|-------------------------|----------------------------------------------------------------------------------------------------|----------------------------------------------------------------------------------------------------|------------------|
| Image: Control of access points -         Image: Control of access points -           Access point Any         Client: Any         Before: 0/19/2023 01:53 (CST)           Event type include: DFS event detected x         Event type ignore: None           Image: Control of a control of access point Any         Event type ignore: None           Image: Control of a control of access point Any         Event type ignore: None           Image: Control of a control of access point Any         Event type ignore: None           Image: Control of a control of access point Any         Event type ignore: None           Image: Control of a control of access point Any         Event type ignore: None           Image: Control of a control of access point Any         Event type ignore: None           Image: Control of a control of access point Any         Event type ignore: None           Image: Control of a control of access point Any         Event type ignore: None           Image: Control of a control of access point Any         Event type ignore: None           Image: Control of a control of access point Any         Access point Any           Image: Control of access point Any         Access point Any           Image: Control of access point Any         Access point Any           Image: Control of access point Any         Access point Any           Image: Control of Access point Any         Access point Any                                                                                                    | This r                                                                                           | network is bound to the                                                                                                    | configuration template Small_Site                                                                    |                         |                                                                                                    |                                                                                                    |                  |
| Access point: Any         Client: Any         Before: 01/19/2023         01:53         (CST)           Event type include:         DFS event detected ix         Event type ignore:         None         Image: Comparison of the comparison of the compari | Eve                                                                                              | ent log for access                                                                                                    | s points +                                                                                           |                         |                                                                                                    |                                                                                                    |                  |
| Event type include:         DFS event detected         k         Event type ignore:         None           de         Sarch         Restifiters         Status         Status                                                                                                    | Ac                                                                                               | ccess point: Any                                                                                                    | Client: Any B                                                                                        | efore: 01/19/2023 01:53 | (CST)                                                                                                    |                                                                                                    |                  |
| Download as         Enclose         Access point         SSD         Client         Pent type         Details         Details           In 16 014-57         Access point         SSD         Client         DFS event detected         Channe: 10, redoi: 1         Client         Client <td>Eve</td> <td>vent type include: DFS</td> <td>S event detected x</td> <td>Event type ignore: None</td> <td></td> <td></td> <td></td>                                                                                                    | Eve                                                                                              | vent type include: DFS                                                                                                    | S event detected x                                                                                   | Event type ignore: None |                                                                                                    |                                                                                                    |                  |
| Intellist         Action         Sale         Vetter type         Cetter type         Cettert                                                                                                    | s                                                                                                | Search Reset filters                                                                                                    |                                                                                                    |                         |                                                                                                    |                                                                                                    |                  |
| Jan 19 0126:37         Jall         DFS event detected         DFS event detected         Channet 128, radio: 1           Jan 19 0126:35         -AD4         DFS event detected         Channet 128, radio: 1         Channet 128, radio: 1           Jan 19 0126:35         -AD4         DFS event detected         Channet 128, radio: 1         Channet 128, radio: 1           Jan 19 015:35         -AD4         DFS event detected         Channet 128, radio: 1         Channet 128, radio: 1           Jan 19 005:137         -AD4         DFS event detected         Channet 128, radio: 1         Channet 128, radio: 1           Jan 19 005:137         -AD4         DFS event detected         Channet 128, radio: 1         Channet 128, radio: 1           Jan 19 004:17         -AD4         DFS event detected         Channet 128, radio: 1         Channet 128, radio: 1           Jan 19 004:17         -AD4         DFS event detected         Channet 128, radio: 1         Channet 128, radio: 1           Jan 19 004:17         -AD4         DFS event detected         Channet 128, radio: 1         Channet 128, radio: 1           Jan 19 004:17         -AD4         DFS event detected         Channet 128, radio: 1         Channet 128, radio: 1           Jan 19 004:17         -AD4         DFS event detected         Channet 128, radio: 1         Channet 128, radio: 1 </td <td>ide Time</td> <td>Search Reset filters</td> <td>,,,</td> <td>550 (line)</td> <td></td> <td>Builde</td> <td><u>« newer</u> s</td>                                                                                                    | ide Time                                                                                         | Search Reset filters                                                                                                    | ,,,                                                                                                  | 550 (line)              |                                                                                                    | Builde                                                                                                    | <u>« newer</u> s |
| Jan 19 012155         JAD4         DFS event detected         channes: 116, radio: 1           Jan 19 01515-35         JAD1         DFS event detected         channes: 116, radio: 1           Jan 19 01515-35         JAD2         DFS event detected         channes: 116, radio: 1           Jan 19 005137         JAD4         DFS event detected         channes: 116, radio: 1           Jan 19 005137         JAD4         DFS event detected         channes: 116, radio: 1           Jan 19 004017         JAD1         DFS event detected         channes: 116, radio: 1           Jan 19 004017         JAD1         DFS event detected         channes: 116, radio: 1           Jan 19 005150         JAD2         DFS event detected         channes: 116, radio: 1           Jan 19 0051558         JAD4         DFS event detected         channes: 116, radio: 1                                                                                                    | Dow                                                                                              | Search Reset filters wnload as + (CST) + 10 014554                                                                              | Access point                                                                                         | SSID Client             | Event type<br>DES event detected                                                                                                    | Details<br>channel: 116 radio: 1                                                                                                    | <u>« newer</u>   |
| Jan 10 0115-35         -AP1         DFS went detected         channe: 116, radio: 1           Jan 10 005518         -AD2         DFS went detected         channe: 116, radio: 1           Jan 10 005137         -AP4         DFS went detected         channe: 116, radio: 1           Jan 10 005137         -AP4         DFS went detected         channe: 116, radio: 1           Jan 10 00407         -AP1         DFS went detected         channe: 116, radio: 1           Jan 10 002100         -AD2         DFS went detected         channe: 128, radio: 1           Jan 19 001558         -AP4         DFS went detected         channe: 128, radio: 1                                                                                                    | B<br>Dow<br>Jan 1<br>Jan 1                                                                       | Search Reset filters wnload as                                                                                                  | Access point<br>-AP1<br>-AP3                                                                         | SSD Client              | Event type<br>DFS event detected<br>DFS event detected                                                                                                    | Details<br>channel: 116, radio: 1<br>channel: 128, radio: 1                                                                                                    | <u>× newer</u>   |
| Jan 19 0056-15         -AD3         DFS wint detected         channe: 128, radio: 1           Jan 19 005-137         -AD4         DFS wint detected         channe: 128, radio: 1           Jan 19 004-017         -AD4         DFS wint detected         channe: 116, radio: 1           Jan 19 004-017         -AD4         DFS wint detected         channe: 128, radio: 1           Jan 19 002-000         -AD4         DFS wint detected         channe: 128, radio: 1           Jan 19 0015-58         -AD4         DFS wint detected         channe: 128, radio: 1                                                                                                    | e Dov<br>Jan 1<br>Jan 1<br>Jan 1                                                                 | Search Reset filters wnload as                                                                                                  | Access point<br>-AP1<br>-AP3<br>-AP4                                                                 | SSID Client             | Event type<br>DFS event detected<br>DFS event detected<br>DFS event detected                                                                                                    | Details<br>Channel: 116, radio: 1<br>channel: 128, radio: 1<br>channel: 116, radio: 1                                                                                                    | <u>« newer</u>   |
| Jan 19 00 5137 <u>-AP4</u> PS swnt detected         channe: 116, radio: 1           Jan 19 00.4017         _AP1         DFS swnt detected         channe: 116, radio: 1           Jan 19 00.2010         _AP2         DFS swnt detected         channe: 130, radio: 1           Jan 19 00.1558         _AP4         DFS swnt detected         channe: 116, radio: 1                                                                                                    | e Dow<br>Jan 1<br>Jan 1<br>Jan 1                                                                 | Reset filters           wnload as -           ICST) +           19 01:45:54           19 01:25:51           19 01:15:35         | Access point<br>-AP1<br>-AP3<br>-AP4<br>-AP1                                                         | SSID Client             | Event type<br>DFS event detected<br>DFS event detected<br>DFS event detected<br>DFS event detected                                                                                         | Details<br>channel: 116, radio: 1<br>channel: 128, radio: 1<br>channel: 116, radio: 1<br>channel: 116, radio: 1                                                                               | <u>« newer</u>   |
| Jan 19 00/4017        AP1         DFS event detected         channet: 116, radio: 1           Jan 19 00/21:00        AP3         DFS event detected         channet: 128, radio: 1           Jan 19 00/21:58        AP4         DFS event detected         channet: 116, radio: 1                                                                                                    | ide Dov<br>Jan 1<br>Jan 1<br>Jan 1<br>Jan 1<br>Jan 1<br>Jan 1                                    | Search Reset filters wmload as - e(CST) + 19 014554 19 012637 19 012155 19 011535 19 005518                                     | Access point<br>-A21<br>-A23<br>-A24<br>-A21<br>-A21<br>-A23                                         | SSID Client             | Event type<br>DFS event detected<br>DFS event detected<br>DFS event detected<br>DFS event detected<br>DFS event detected                                                                   | Details<br>channel: 116, radio: 1<br>channel: 128, radio: 1<br>channel: 116, radio: 1<br>channel: 116, radio: 1<br>channel: 126, radio: 1                                                     | <u>* newer</u>   |
| Jan 19 00.21:00        AP3         DPS event detected         channel: 128, radio: 1           Jan 19 00:15:58        AP4         DPS event detected         channel: 116, radio: 1                                                                                                    | tide Dow<br>Jan 1<br>Jan 1<br>Jan 1<br>Jan 1<br>Jan 1<br>Jan 1<br>Jan 1                          | Search Reset filters wmload as - e(CST) + 19 014554 19 012135 19 012135 19 005413 19 005413                                     | Access point<br>-AP1<br>-AP3<br>-AP4<br>-AP3<br>-AP3<br>-AP3<br>-AP3                                 | SSD Client              | Event type<br>DFS event detected<br>DFS event detected<br>DFS event detected<br>DFS event detected<br>DFS event detected<br>DFS event detected                                             | Details<br>Channel: 116, radio: 1<br>Channel: 128, radio: 1<br>channel: 116, radio: 1<br>channel: 128, radio: 1<br>channel: 128, radio: 1                                                     | <u>newen »</u>   |
| Jan 19 00:15:58 <u>AP4</u> DFS event detected channel: 116, radio: 1                                                                                                    | vide Dow<br>Time<br>Jan 1<br>Jan 1<br>Jan 1<br>Jan 1<br>Jan 1<br>Jan 1<br>Jan 1<br>Jan 1         | Search Reset filters wmload as - e(CST) + 19 014554 19 012637 19 012153 19 011535 19 011535 19 0055137 19 0055137 19 0040177    | Access point<br>-AP1<br>-AP3<br>-AP4<br>-AP1<br>-AP3<br>-AP4<br>-AP1<br>-AP1                         | SSID Client             | Event type<br>DFS event detected<br>DFS event detected<br>DFS event detected<br>DFS event detected<br>DFS event detected<br>DFS event detected<br>DFS event detected                       | Details<br>Channel: 118, radio: 1<br>channel: 128, radio: 1<br>channel: 118, radio: 1<br>channel: 118, radio: 1<br>channel: 118, radio: 1<br>channel: 118, radio: 1                           | <u>19won z</u>   |
|                                                                                                    | de Dow<br>Jan 1<br>Jan 1<br>Jan 1<br>Jan 1<br>Jan 1<br>Jan 1<br>Jan 1<br>Jan 1<br>Jan 1<br>Jan 1 | Search Reset filters wnload as  (CST) 19 014554 19 014554 19 014554 19 012637 19 012155 19 015135 19 005618 19 005617 19 002100 | Access point<br>-A21<br>-A23<br>-A24<br>-A21<br>-A23<br>-A24<br>-A23<br>-A23<br>-A23<br>-A23<br>-A23 | SSID Client             | Event type<br>DFS event detected<br>DFS event detected<br>DFS event detected<br>DFS event detected<br>DFS event detected<br>DFS event detected<br>DFS event detected<br>DFS event detected | Details<br>channel: 118, radio: 1<br>channel: 128, radio: 1<br>channel: 110, radio: 1<br>channel: 110, radio: 1<br>channel: 110, radio: 1<br>channel: 110, radio: 1<br>channel: 128, radio: 1 | 1999 2           |

### 4. Solución de problemas de eventos DFS

La alerta de patrón DFS detectado y el registro de eventos DFS detectados se solucionan con el cambio de configuración en el perfil de radio en el punto de acceso inalámbrico. Consulte la ruta mostrada.

Desplácese hasta Meraki Dashboard > Network (seleccione cualquier red de sitio con punto de acceso inalámbrico o plantilla de configuración en la que se haya realizado la configuración del punto de acceso inalámbrico) y, a continuación, Wireless > Radio Setting > RF Profile (seleccione el perfil que está conectado al punto de acceso inalámbrico o a la red) > 5 GHz Radio Setting > Channel Assignment Method.

| cisco Meraki                |                                                                                |             |                          |         |                | Q Search Dashboard | <b>1</b> ? 🌲     |  |  |  |  |
|-----------------------------|--------------------------------------------------------------------------------|-------------|--------------------------|---------|----------------|--------------------|------------------|--|--|--|--|
| e <sup>0</sup> e MSP Portal | This network is acting as the configuration template for <u>196 networks</u> . |             |                          |         |                |                    |                  |  |  |  |  |
| -6- mori fortar             | Radio settings                                                                 |             |                          |         |                |                    | View old version |  |  |  |  |
| Organization                |                                                                                |             | Basic Indoor Profile     | 1       | DEFAULT INDOOR |                    |                  |  |  |  |  |
| Network                     |                                                                                |             |                          | 2.4 GHZ | 5 GHZ          |                    |                  |  |  |  |  |
| Small_Site ~                |                                                                                |             | Channel assignment       | Auto    | Auto           |                    |                  |  |  |  |  |
| Network-wide                |                                                                                | New Profile | AutoPower max            | 30      | 30             |                    |                  |  |  |  |  |
| Converter & CD-WAN          |                                                                                |             | AutoPower min            | 5       | 8              |                    |                  |  |  |  |  |
| Security & SD-WAR           |                                                                                |             | Min. bitrate             | 12      | 12             |                    |                  |  |  |  |  |
| Switching                   |                                                                                |             | Channel width            |         | Auto           |                    |                  |  |  |  |  |
| 🔶 Wireless                  | Configure                                                                      |             | CHANGE DEFAULT PROFILE   | С СОРУ  | ✓ EDIT         |                    |                  |  |  |  |  |
|                             | Access control<br>Firewall & traffic shaping                                   | DEFAULT OU  | TDOOR Profile_18Mbps_40M | Hz      |                |                    |                  |  |  |  |  |
|                             | Splash page                                                                    | 2.4 GHZ 5   | GHZ                      | 2.4 GHZ | 5 GHZ          |                    |                  |  |  |  |  |
|                             | SSID availability                                                              | Auto        | Auto Channel assignment  | Auto    | Auto           |                    |                  |  |  |  |  |
|                             | Radio settings                                                                 | 30          | 30 AutoPower max         | 30      | 30             |                    |                  |  |  |  |  |
|                             | Hotspot 2.0                                                                    | 5           | 8 AutoPower min          | 5       | 8              |                    |                  |  |  |  |  |
|                             | Air Marshal                                                                    | 12          | 12 Min. bitrate          | 18      | 18             |                    |                  |  |  |  |  |
|                             | STATES PART                                                                    |             | Auto Channel width       |         | 40             |                    |                  |  |  |  |  |
|                             | CHANGE DEFAULT PROFILE                                                         | COPY        | EDIT B DELETE            | COPY    | / EDIT         |                    |                  |  |  |  |  |

Configuración 1 de desselección de DFS

| cisco Meraki                |                            |                                                              |                                                                  |                   | O 50                | arch Dashboard | 9 2 0 |        |
|-----------------------------|----------------------------|--------------------------------------------------------------|------------------------------------------------------------------|-------------------|---------------------|----------------|-------|--------|
|                             | General                    |                                                              |                                                                  |                   | ж                   |                |       |        |
| •oo MSP Portal              |                            | UNI-1 UNI-2                                                  | UNII-2-Extended                                                  |                   | UNI-3 ISM           |                |       |        |
| Organization                | 20 MHz 36 4                | 0 44 48 52 58 60 64                                          | 100 104 108 112 116 120 124 120                                  | 132 138 140 144   | 149 153 157 161 165 |                |       |        |
|                             | 40 MHz 38                  | 46 54 62                                                     | 102 110 118 126                                                  | 134 142           | 151 159             |                |       |        |
|                             |                            | 42 58                                                        | 106 122                                                          | 138               | 155                 |                |       |        |
| tộ: Network<br>Small_Site ∽ |                            |                                                              | DFS channels Select DFS channels                                 |                   |                     |                |       |        |
| Network-wide                |                            |                                                              |                                                                  |                   | Cancel Done         |                |       |        |
| Security & SD-WAN           |                            |                                                              |                                                                  |                   |                     |                |       |        |
| Switching                   | Channel assignment metho   | Unless manually overridden, A<br>Change channels used by Aut | AutoChannel will assign radios to channels with low<br>toChannel | interference.     |                     |                |       |        |
| 🔶 Wireless                  | Radio transmit power range | Transmit shorter distance                                    |                                                                  | Transmit farther  |                     |                |       |        |
|                             | (upin)                     | 2 3 4 5 6 7 8 9 1                                            | 50 11 12 13 14 15 16 17 18 19 20 21 22 23 24                     | 25 26 27 28 29 30 |                     |                |       | Retter |

Configuración 2 de desselección de DFS

## Información Relacionada

- Selección de frecuencia dinámica inalámbrica (DFS) de Meraki
- Technillamar Soporte y documentación Cisco Systems

#### Acerca de esta traducción

Cisco ha traducido este documento combinando la traducción automática y los recursos humanos a fin de ofrecer a nuestros usuarios en todo el mundo contenido en su propio idioma.

Tenga en cuenta que incluso la mejor traducción automática podría no ser tan precisa como la proporcionada por un traductor profesional.

Cisco Systems, Inc. no asume ninguna responsabilidad por la precisión de estas traducciones y recomienda remitirse siempre al documento original escrito en inglés (insertar vínculo URL).